# 22 การกำหนดรหัสผ่าน ให้หน้าจอ

ในบทนี้จะอธิบายเกี่ยวกับวิธีการเพิ่มรหัสผ่านเพื่อความปลอดภัยในหน้าจอใน GP-Pro EX และการทำงานขั้นพื้นฐาน ในการเปลี่ยนการตั้งค่า

โปรดเริ่มต้นด้วยการอ่าน "22.1 เมนูการตั้งค่า" (หน้า 22-2) แล้วจึงไปอ่านหน้าที่เกี่ยวข้อง

|      | ¥                                                |  |
|------|--------------------------------------------------|--|
| 22.1 | เมนูการตั้งค่า                                   |  |
| 22.2 | การ์สร้างหน้าจอที่จำกัดการเข้าถึง                |  |
| 22.3 | การจำกัดสิทธิ์ในการเข้าใช้งานหน้าจอ              |  |
| 22.4 | หน้าต่างป้อนรหัสผ่าน                             |  |
| 22.5 | คำแนะนำในการตั้งค่าทั่วไปของ [Security Settings] |  |
| 22.6 | ข้อจำกัด                                         |  |
|      |                                                  |  |

# 22.1 เมนูการตั้งค่า

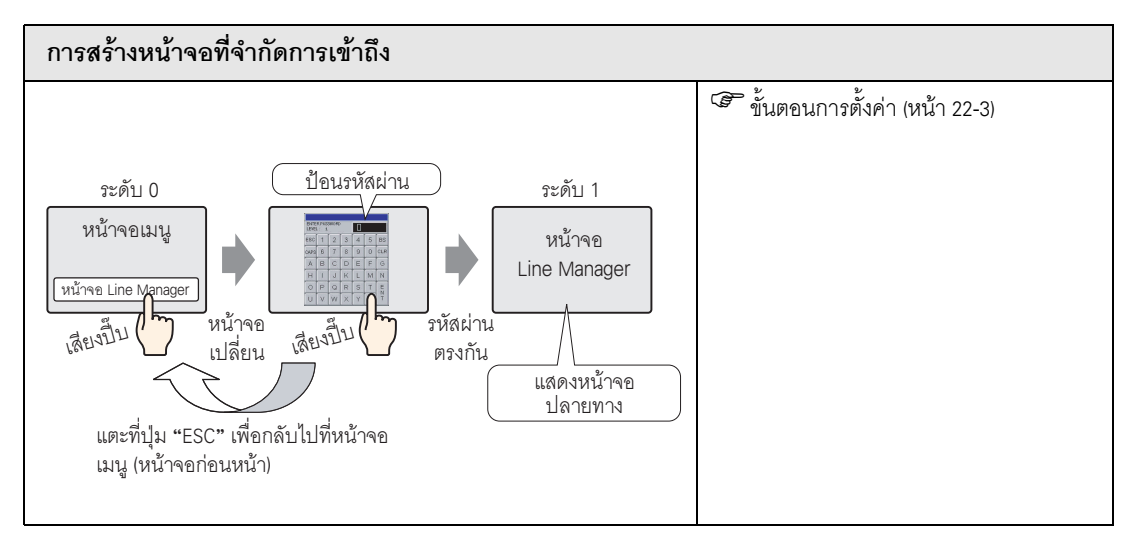

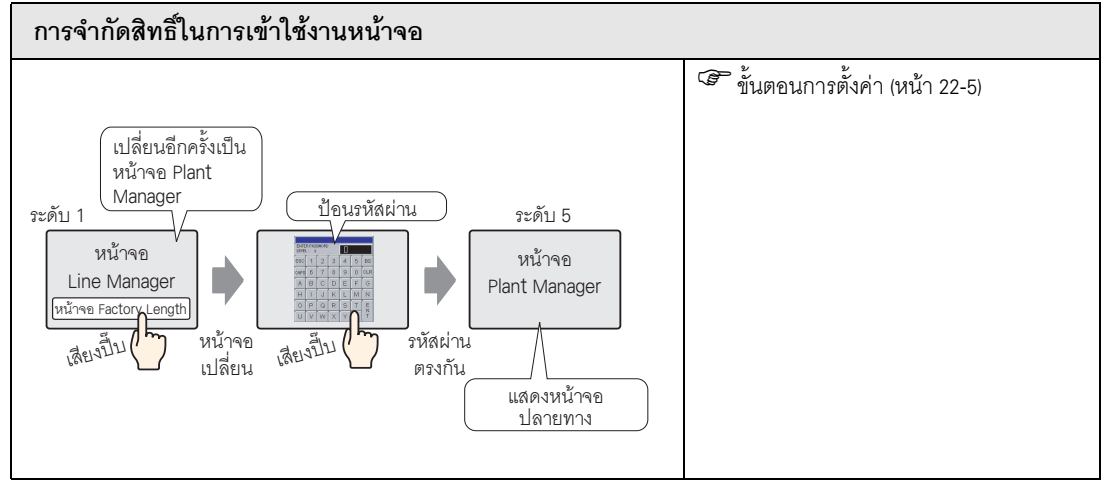

## 22.2 การสร้างหน้าจอที่จำกัดการเข้าถึง

#### 22.2.1 ขั้นตอนการตั้งค่า

#### หมายเหตุ • โปรดอ่านรายละเอียดจากคำแนะนำในการตั้งค่า The content of the content of the content o

ตั้งค่าระดับความปลอดภัยและรหัสผ่านให้หน้าจอ Line Manager ในตัวอย่างนี้ใช้ Sampled Data B2, ระดับความปลอดภัย 1 และรหัสผ่าน 1111

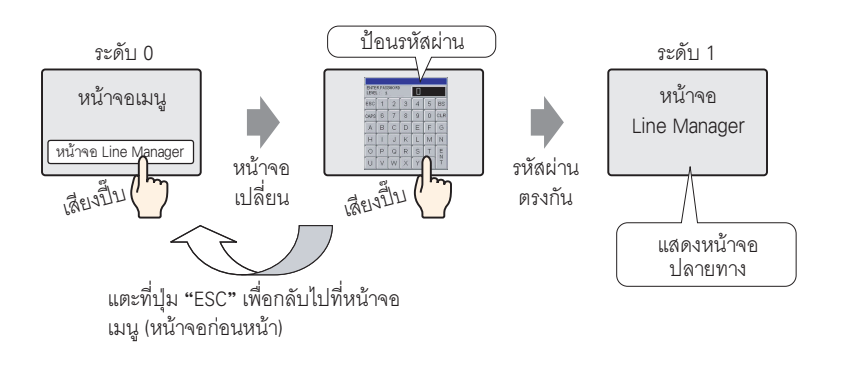

- ระดับความปลอดภัย 0 หมายถึง ไม่มีการตั้งค่าความปลอดภัยใด ๆ
- 1 จากเมนู [Common Settings (R)] ซี้ไปที่ [Security (Q)] และเลือก [Security Password] หรือคลิก 💁 ที่แถบ เครื่องมือ

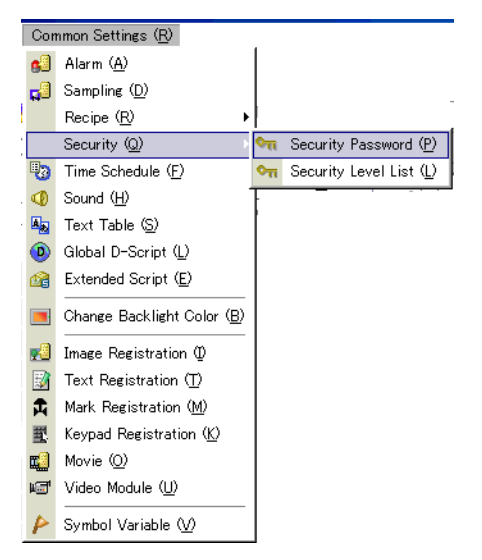

หมายเหตุ

หมายเหตุ

2 หน้าต่างป้อนรหัสผ่านจะเปิดขึ้น เลือกช่อง [Enable Security Function] และพิมพ์รหัสผ่าน "111" ใน [Level 01]

| - 🔽 Ena | ble Security | Function |          |  |
|---------|--------------|----------|----------|--|
|         |              |          |          |  |
| Low     | Level 01     |          |          |  |
|         | Level 02     |          |          |  |
|         | Level 03     |          |          |  |
|         | Level 04     |          |          |  |
|         | Level 05     |          |          |  |
|         | Level 06     |          |          |  |
|         | Level 07     |          |          |  |
|         | Level 08     |          |          |  |
|         | Level 09     |          |          |  |
|         | Level 10     |          |          |  |
|         | Level 11     |          |          |  |
|         | Level 12     |          |          |  |
|         | Level 13     |          |          |  |
|         | Level 14     |          |          |  |
| High    | Level 15     |          | Extended |  |

- รหัสผ่านแต่ละรหัสมีความยาวได้ไม่เกินแปดอักขระ
- 3 จากเมนู [Common Settings (R)] ชี้ไปที่ [Security (Q)] และเลือก [Security Level List]

| Con       | nmon Settings ( <u>R</u> )          |             |                                |
|-----------|-------------------------------------|-------------|--------------------------------|
| 63        | Alarm ( <u>A</u> )                  |             |                                |
| <b>1</b>  | Sampling ( <u>D</u> )               |             |                                |
|           | Recipe ( <u>R</u> )                 |             |                                |
| :         | Security (Q)                        | ٩n          | Security Password ( <u>P</u> ) |
| 1         | Time Schedule ( <u>F</u> )          | <b>O</b> TI | Security Level List (L)        |
| •         | Sound ( <u>H</u> )                  |             |                                |
|           | Text Table (S)                      |             |                                |
| ٥         | Global D-Script (L)                 |             |                                |
| <u>6</u>  | Extended Script ( $\underline{E}$ ) |             |                                |
|           | Change Backlight Color ( <u>B</u> ) |             |                                |
| 2         | Image Registration @                |             |                                |
| 3         | Text Registration (T)               |             |                                |
| 肃         | Mark Registration ( <u>M</u> )      |             |                                |
| 璽         | Keypad Registration ( <u>K</u> )    |             |                                |
| <b>11</b> | Movie ( <u>O</u> )                  |             |                                |
| ۱         | Video Module ( <u>U</u> )           |             |                                |
| 4         | Symbol Variable 💟                   |             |                                |
|           |                                     |             | 9/                             |

4 สำหรับ [Sampled Data] B2 ตั้งค่า [Security Level] เป็น 1 การตั้งค่าความปลอดภัยเสร็จสมบูรณ์แล้ว

| 📃 🛛 Base 1(r  | nenu scr) 🔀 💻                    | Base | 2(line.com) | X 🖣 | Passwords | 🗙 🐜 Security Level 🗙 | 4 ▷ X |
|---------------|----------------------------------|------|-------------|-----|-----------|----------------------|-------|
| Security Leve | Security Level List Block Change |      |             |     |           |                      |       |
| Screen        | Security Level                   |      |             |     |           | Title                |       |
| B1            |                                  | 0    | menu screen |     |           |                      |       |
| B2            | 0                                |      | line common |     |           |                      |       |

## 22.3 การจำกัดสิทธิ์ในการเข้าใช้งานหน้าจอ

#### 22.3.1 ขั้นตอนการตั้งค่า

• โปรดอ่านรายละเอียดจากคำแนะนำในการตั้งค่า หมายเหตุ

🍘 "22.5 คำแนะนำในการตั้งค่าทั่วไปของ [Security Settings]" (หน้า 22-9)

ตั้งค่าระดับความปลอดภัยและรหัสผ่านให้หน้าจอ Plant Manager ในตัวอย่างนี้ใช้ Sampled Data B3, ระดับความปลอดภัย 5 และรหัสผ่าน 5555

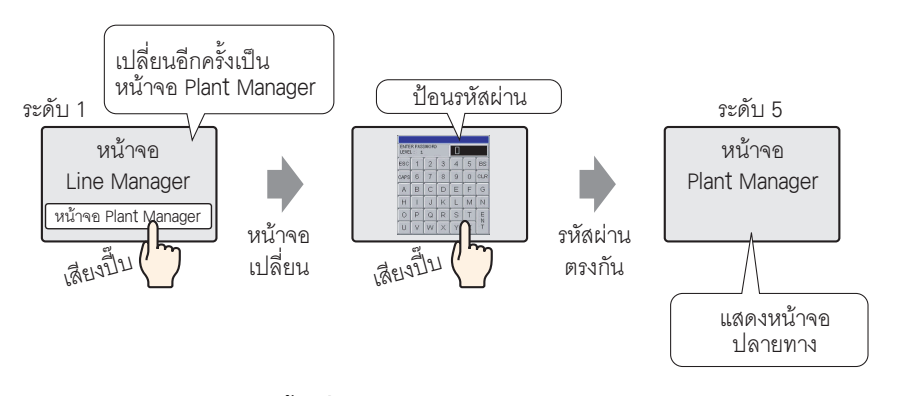

1 จากเมนู [Common Settings (R)] ซี้ไปที่ [Security (Q)] และเลือก [Security Password] หรือคลิก 💁 ที่แถบ เครื่องมือ

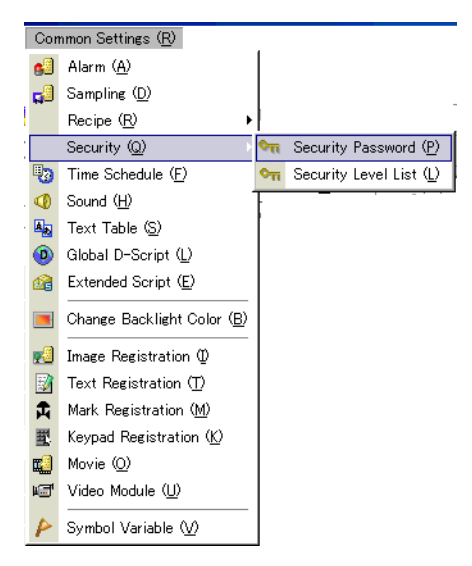

2 หน้าต่างป้อนรหัสผ่านจะเปิดขึ้น เลือกช่อง [Enable Security Function] และพิมพ์รหัสผ่าน "1111" ใน [Level 01] และรหัสผ่าน "5555" ใน [Level 05]

| 🔲 Base  | 1 (menu scr. | ି 🗙 📮      | Base 2(line o | :om) 🔀 ( | 🗖 Passwords |  |
|---------|--------------|------------|---------------|----------|-------------|--|
| Set Pas | sword        |            |               |          |             |  |
| 🖵 Enat  | le Security  | Function - |               |          |             |  |
| Low     | Level 01     | 1111       |               |          |             |  |
|         | Level 02     |            |               |          |             |  |
|         | Level 03     |            |               |          |             |  |
|         | Level 04     |            |               |          |             |  |
|         | Level 05     | 5555       |               |          |             |  |
|         | Level 06     |            |               |          |             |  |
|         | Level 07     |            |               |          |             |  |
|         | Level 08     |            |               |          |             |  |
|         | Level 09     |            |               |          |             |  |
|         | Level 10     |            |               |          |             |  |
|         | Level 11     |            |               |          |             |  |
|         | Level 12     |            |               |          |             |  |
|         | Level 13     |            |               |          |             |  |
|         | Level 14     |            |               |          |             |  |
| High    | Level 15     |            |               | Extende  | <u>ed</u>   |  |

หมายเหตุ

• รหัสผ่านแต่ละรหัสมีความยาวได้ไม่เกินแปดอักขระ

3 จากเมนู [Common Settings (R)] ชี้ไปที่ [Security (Q)] และเลือก [Security Level List]

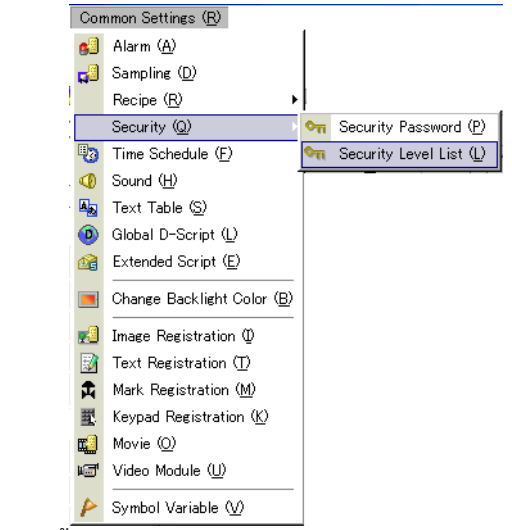

4 สำหรับ [Sampled Data] B2 ตั้งค่า [Security Level] เป็น 1 สำหรับ [Sampled Data] B3 ตั้งค่า [Security Level] เป็น 5 การตั้งค่าความปลอดภัยเสร็จสมบูรณ์แล้ว

| ie com) 🗙                        | 🤦 Base 3                        | )(Factory) 🗙 🚾 Passwords 🗙 🗺 Security Level 🗙                      |  |  |  |  |  |
|----------------------------------|---------------------------------|--------------------------------------------------------------------|--|--|--|--|--|
| Security Level List Block Change |                                 |                                                                    |  |  |  |  |  |
| Security                         | Level                           | Title                                                              |  |  |  |  |  |
|                                  | 0                               | menu screen                                                        |  |  |  |  |  |
|                                  | 1                               | line commander screen                                              |  |  |  |  |  |
|                                  | 5                               | Factory commander screen                                           |  |  |  |  |  |
|                                  | ne com) 🗙<br>I List<br>Security | ie com) 🛛 🛄 Base 3<br>I List Bloc<br>Security Level<br>0<br>1<br>5 |  |  |  |  |  |

## 22.4 หน้าต่างป้อนรหัสผ่าน

## 22.4.1 ข้อมูลเบื้องต้นเกี่ยวกับหน้าต่างป้อนรหัสผ่าน

หน้าต่างป้อนรูหัสผ่านจะปรากฏขึ้น เมื่อคุณพยายามเข้าใช้หน้าจอที่มีระดับความปลอดภัยสูงกว่าหน้าจอที่แสดงอยู่ ในขณะนั้น รหัสผ่านที่ป้อนจะปรากฏขึ้นเป็นเครื่องหมายดอกจัน (\*) เพื่อช่อนรหัสผ่านจากผู้ใช้อื่น

| LEVEL | R PAS | SUIORD |   |   |   |     |  |
|-------|-------|--------|---|---|---|-----|--|
| ESC   | 1     | 2      | 3 | 4 | 5 | BS  |  |
| CAPS  | 6     | 7      | 8 | 9 | 0 | CLR |  |
| A     | В     | С      | D | Е | Ē | G   |  |
| Н     | 1     | J      | Κ | L | M | N   |  |
| 0     | Ρ     | Q      | R | S | Т | E   |  |
| U     | ۷     | W      | Х | Y | Ζ | T   |  |

| การแสดงผล | คำอธิบาย                                                                                                    |
|-----------|----------------------------------------------------------------------------------------------------|
| ESC       | เมื่อกด ESC จะเป็นการปิดหน้าต่างป้อนรหัสผ่าน                                                                                                    |
| CAPS      | เปลี่ยนระหว่างตัวพิมพ์ใหญ่และตัวพิมพ์เล็ก เมื่อสีของปุ่ม [CAPS] เปลี่ยนเป็นสีที่ตรงข้ามกัน (สีดำ)<br>ตัวอักษรที่ป้อนจะเป็นตัวพิมพ์เล็ก<br>หมายเหตุ<br>• ถึงแม้คุณจะสลับระหว่างตัวพิมพ์ใหญ่และตัวพิมพ์เล็ก แต่แป้นคีย์จะแสดงด้วยตัวพิมพ์ใหญ่เท่านั้น |
| ENT       | ยืนยันรหัสผ่านที่ป้อน                                                                                                    |

ต่อ

| การแสดงผล        | คำอธิบาย                                                                                                    |  |  |  |  |  |  |  |
|------------------|----------------------------------------------------------------------------------------------------|--|--|--|--|--|--|--|
| LEVEL            | แสดงระดับความปลอดภัยของหน้าจอที่กำลังขอเข้าใช้งาน                                                                                                    |  |  |  |  |  |  |  |
| (แสดวระดบทรอวมอ) |                                                                                                    |  |  |  |  |  |  |  |
|                  |                                                                                                    |  |  |  |  |  |  |  |
|                  | ESC 1 2 3 4 5 BS                                                                                                    |  |  |  |  |  |  |  |
|                  | CAPS 6 7 8 9 0 CLR                                                                                                    |  |  |  |  |  |  |  |
|                  | หมายเหตุ                                                                                                    |  |  |  |  |  |  |  |
|                  | <ul> <li>ระดับปัจจุบันและระดับที่ร้องขอสามารถดูได้จากตำแหน่งอุปกรณ์ภายใน ค่าจะถูกจัดเก็บไว้ในตำแหน่ง<br/>อุปกรณ์ภายในต่อไปนี้</li> </ul>                  |  |  |  |  |  |  |  |
|                  | LS9301 ระดับปัจจุบัน                                                                                                    |  |  |  |  |  |  |  |
|                  | LS9302 ระดับที่ร้องขอ                                                                                                    |  |  |  |  |  |  |  |
|                  | LS9301 และ LS9302 เป็นแบบอ่านอย่างเดียว เมื่อมีการร้องขอรหัสผ่านใน LS9302<br>ระดับความปลอดภัยจะถูกจัดเก็บไว้และค่าจะเปลี่ยนกลับไปที่ 0 เมื่อป้อนรหัสเสร็จ |  |  |  |  |  |  |  |

## 22.5 คำแนะนำในการตั้งค่าทั่วไปของ [Security Settings]

### 22.5.1 การตั้งค่ารหัสผ่าน

| 🗺 Passwords 🗙 |                                                                                                    |  |          |  |  |  |  |  |  |
|---------------|----------------------------------------------------------------------------------------------------|--|----------|--|--|--|--|--|--|
| Set Pas       | Set Password                                                                                                    |  |          |  |  |  |  |  |  |
| Enal          | Enable Security Function                                                                                                    |  |          |  |  |  |  |  |  |
| Low           | Level 01<br>Level 02<br>Level 03<br>Level 04<br>Level 05<br>Level 06<br>Level 07<br>Level 08<br>Level 09<br>Level 10<br>Level 11<br>Level 12<br>Level 13 |  |          |  |  |  |  |  |  |
| High          | Level 15                                                                                                    |  | Extended |  |  |  |  |  |  |

| การตั้งค่า               | คำอธิบาย                                                                                                    |
|--------------------------|----------------------------------------------------------------------------------------------------|
| Enable Security Function | เลือกใช้ฟังก์ชันความปลอดภัย                                                                                                    |
| Level 01 - Level 15      | ตั้งค่ารหัสผ่านสำหรับระดับความปลอดภัยตั้งแต่ 1 ถึง 15<br>รหัสผ่านต้องเป็นอักขระตั้งแต่ 1 ถึง 8 ตัว และต้องถูกต้องตามตัวพิมพ์ใหญ่และตัวพิมพ์เล็ก<br>กำหนดรหัสผ่านเฉพาะระดับความปลอดภัยที่คุณต้องการใช้<br>หมายเหตุ<br>• ไม่สามารถใช้รหัสผ่านเดียวกันกับระดับความปลอดภัยมากกว่าหนึ่งระดับ<br>• เมื่อตั้งค่ารหัสผ่านในระดับ 15 คุณสามารถเปลี่ยนรหัสผ่านของระดับความปลอดภัยใน GP<br>(โหมดออฟไลน์) ได้ทุกระดับ |
| Extended                 | แสดงกล่องโต้ตอบ [Extended]<br>☞ " ■ Extended" (หน้า 22-10)                                                                                                    |

#### Extended

| Extended                       |                 | ×        |
|--------------------------------|-----------------|----------|
| Password Cancel Notification   | Bit             |          |
| 🔲 Enable Notification Bit      |                 |          |
| Notification Bit Address       | [PLC1]X00000    | <b>V</b> |
| Security Level Auto Clear Time | 5 📑             | Minutes  |
| Use level 15 password to g     | go Offline      |          |
| Level 15                       |                 |          |
|                                | OK ( <u>0</u> ) | Cancel   |

| การตั้งค่า                             | คำอธิบาย                                                                                                    |  |
|----------------------------------------|----------------------------------------------------------------------------------------------------|--|
| Enable Notification Bit                | เลือกช่องนี้เพื่อส่งการแจ้งเมื่อมีการกดปุ่ม ESC เพื่อออกจากหน้าต่างป้อนรหัสผ่าน<br>หลังจากที่อุปกรณ์/PLC ทำการเปลี่ยนหน้าจอ<br>ฟังก์ชันนี้จะไม่ทำงาน เมื่อเปลี่ยนหน้าจอด้วยการแตะที่หน้าจอ                                                                                                    |  |
| Notification Bit Address               | เมื่อคุณยกเลิกหน้าต่างป้อนรหัสผ่านโดยใช้ปุ่ม [ESC] ตำแหน่งบิตแจ้งข้อมูลที่ระบุไว้จะเปิด<br>ถ้าคุณไม่ได้ตั้งค่าตัวเลือก [Reflect in Device/PLC] เมื่อบิตแจ้งข้อมูลเปิดขึ้น ให้เปลี่ยน<br>[Change–To Sampled Data] <sup>*1</sup> เป็นหมายเลขเดียวกันกับ [Current Sampled Data] ในอุปกรณ์<br>หน้าต่างป้อนรหัสผ่านจะปิดลงหากหมายเลขหน้าจอตรงกัน                                                                                                    |  |
| Security Level Auto<br>Clear Time      | <ul> <li>คุณสมบัตินี้จะกำหนดระยะเวลาที่ต้องมีก่อนที่สถานะระดับความปลอดภัยจะเปลี่ยนกลับไปเป็น "0"<br/>เมื่อไม่มีการทำงานของ GP หรือไม่มีการเปลี่ยนหน้าจอ โดยตั้งเวลาได้ตั้งแต่ 1 ถึง 60 วินาที</li> <li>หมายเหตุ</li> <li>หากป้อนค่านาทีเป็น "0" ระบบจะไม่ล้างข้อมูลสถานะระดับความปลอดภัยโดยอัตโนมัติ</li> <li>เมื่อบิต 0 ของ LS9300 เปลี่ยนสถานะจากปิด→เปิด โดยการทำงานของบิตของตำแหน่ง<br/>อุปกรณ์ภายใน ข้อมูลระดับความปลอดภัยจะถูกล้าง และระดับความปลอดภัยปัจจุบันที่จัดเก็บ<br/>ไว้ใน LS9301 จะกลายเป็น 0 หลังจากล้างข้อมูลระดับความปลอดภัยแล้ว โปรดเปลี่ยนบิต 0 ของ<br/>LS9300 กลับไปเป็นสถานะปิด (LS9301 เป็นแบบอ่านอย่างเดียว)</li> </ul> |  |
|                                        | 0<br>LS9300 สำรอง (0) – บิตการล้างข้อมูลระดับความปลอดภัย<br>LS9301 – จัดเก็บระดับความปลอดภัยปัจจุบัน                                                                                                    |  |
| Use level 15 password to go<br>Offline | เมื่อคุณเปลี่ยนไปที่โหมดออฟไลน์ หน้าต่างป้อนรหัสผ่านจะปรากฏขึ้นที่หน้าจอ GP และแจ้งให้ป้อน<br>รหัสผ่านระดับความปลอดภัย 15<br><sup>[หมายเหตุ]</sup><br>• เมื่อคุณเปลี่ยนกลับไปที่โหมดออนไลน์ ระดับความปลอดภัยจะเปลี่ยนเป็น "0"<br>(ไม่จำเป็นต้องใช้รหัสผ่าน)                                                                                                    |  |
| Level 15                               | ตั้งค่ารหัสผ่านสำหรับระดับความปลอดภัย 15                                                                                                    |  |

\*1 เมื่อทำงานกับ [Change-To Sampled Data] และ [Current Sampled Data] และคุณได้เลือกช่อง [Enable System Data Area] ในแท็บ [Main Unit]-I[System Area] ของหน้าต่าง System Settings ไว้เพื่อใช้อุปกรณ์ ที่เชื่อมต่อในการกำหนด [Change-To Sampled Data] ให้ตั้งค่าในพื้นที่ข้อมูลระบบ "5.14.6 คำแนะนำในการตั้งค่า [System Settings] ◆ System Area Settings" (หน้า 5-133)

#### 22.5.2 Security Level List

| 🚾 Passwords 🗙 🚾 Security Level 🗙 🗠 4 🕅 |                |       |  |  |
|----------------------------------------|----------------|-------|--|--|
| Security Level List Block Change       |                |       |  |  |
| Screen 🛆                               | Security Level | Title |  |  |
| B1                                     | 0              |       |  |  |
| B2                                     | 0              |       |  |  |
| B3                                     | 0              |       |  |  |
| B4                                     | 0              |       |  |  |
| B5                                     | 0              |       |  |  |

| การตั้งค่า        | คำอธิบาย                                                                                                    |  |
|-------------------|----------------------------------------------------------------------------------------------------|--|
| ข้อมูลที่สุ่มเก็บ | แสดงหมายเลขของหน้าจอ                                                                                                    |  |
| Security Level    | ตั้งค่าระดับความปลอดภัยของแต่ละหน้าจอ<br>หมายเหตุ<br>• หากตั้งค่าหลายหน้าจอให้มีระดับความปลอดภัยระดับเดียวกัน โปรดใช้ตัวเลือก [Block Change]                                                                                                    |  |
| Comment           | แสดงชื่อของแต่ละหน้าจอ                                                                                                    |  |
| Block Change      | อัพเดตระดับความปลอดภัยที่เลือกไว้พร้อมกันหลายหน้าจอ เลือกหน้าจอเพื่อทำการเปลี่ยนแปลง<br>และคลิกที่ [Block Change] กล่องโต้ตอบ Security Level Block Change จะปรากฏขึ้น<br>เพื่อให้คุณเปลี่ยนระดับความปลอดภัย<br><u>รระcurity Level Block Change</u><br><u>Change Security Level Dock Change</u><br><u>Change Security Level Cance</u><br><u>หมายเหต</u><br>• หากต้องการเลือกหลายหน้าจอ ให้ลากเคอร์เซอร์หรือเลือกแถวพร้อมกับกดปุ่ม Ctrl ค้างไว้<br><u>Passwords S m Security Level X</u> |  |
|                   | Security Level List <u>Block Change</u>                                                                                                    |  |
|                   | Screen         Security Level         Title           B1         0         0           B2         0         0           B3         0         0           B4         0         0           B5         0         0                                                                                                    |  |

#### 22.6 ข้อจำกัด

#### 22.6.1 ข้อจำกัดของหน้าต่างป้อนรหัสผ่าน

- ไม่สามารถแก้ไขรูปแบบของหน้าต่างป้อนรหัสผ่านได้
- ไม่สามารถป้อนรหัสผ่านโดยใช้อุปกรณ์/PLC
- ไม่สามารถป้อนรหัสผ่านโดยใช้เครื่องอ่านบาร์โค้ด
- หากทริกเกอร์บิตของหน้าต่างแบบแสดงเฉพาะหน้าจอหรือหน้าต่างแบบแสดงทุกหน้าจอเปลี่ยนเป็นสถานะเปิด ขณะที่ระบบแสดงหน้าต่างป้อนรหัสผ่านอยู่ หน้าต่างแบบแสดงเฉพาะหน้าจอหรือหน้าต่างแบบแสดงทุกหน้าจอ จะแสดงขึ้นหลังจากที่ปิดหน้าต่างป้อนรหัสผ่านแล้ว
- สำหรับพาร์ทหน้าต่างที่เรียกหน้าต่างที่ตั้งค่าระดับความปลอดภัยไว้ ห้ามตั้งค่าตัวเลือก [Continuous Read] หน้าต่างป้อนรหัสผ่านจะไม่ปรากฏขึ้นบน GP และฟังก์ชันความปลอดภัยจะไม่ทำงาน
- ถ้าคุณกำหนดระดับความปลอดภัยให้หน้าจอ แต่ไม่ได้กำหนดรหัสผ่านของระดับความปลอดภัยนั้น คุณต้องป้อนรหัสผ่านของระดับความปลอดภัยที่สูงกว่าซึ่งได้กำหนดรหัสผ่านไว้ หากไม่มีระดับความปลอดภัยที่ สูงกว่าและรหัสผ่านที่ลงทะเบียนแล้ว คุณจะเปลี่ยนหน้าจอนั้นไม่ได้

| ระดับ 1        | АААА  |
|----------------|-------|
| ระดับ 2        | BBBB  |
| ระดับ 3        | CCCC  |
| ระดับ 4 ถึง 14 | ไม่มี |
| ระดับ 15       | ZZZZ  |

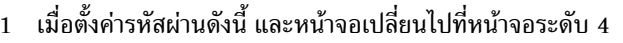

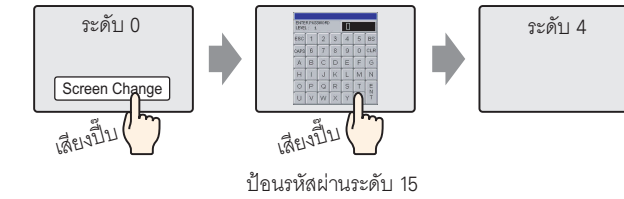

มีรหัสผ่านสูงกว่าระดับ 4 จึงสามารถเปลี่ยนหน้าจอได้

#### 2 เมื่อตั้งค่ารหัสผ่านดังนี้ และหน้าจอเปลี่ยนไปที่หน้าจอระดับ 4

| ระดับ 1        | АААА  |
|----------------|-------|
| ระดับ 2        | BBBB  |
| ระดับ 3        | CCCC  |
| ระดับ 4 ถึง 15 | ้านี้ |

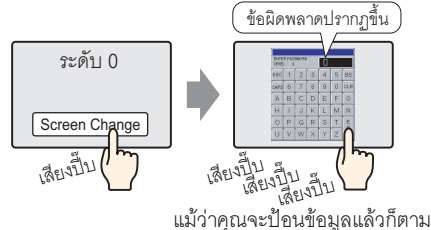

แมวาคุณจะบอนขอมูลแลวกตาม เมื่อคุณกดปุ่ม [ESC] ระบบจะกลับไปที่ หน้าจอก่อนหน้านี้

ไม่มีรหัสผ่านที่สูงกว่าระดับ 4 จึงเปลี่ยนหน้าจอไม่ได้

 หากคุณตั้งค่าระดับความปลอดภัยให้หน้าจอเริ่มต้น GP จะแสดงหน้าจอดังกล่าวก่อนที่จะแสดงหน้าจอ ป้อนรหัสผ่าน หน้าจอเริ่มต้นจะยังคงทำงาน แม้ว่าหน้าต่างป้อนรหัสผ่านจะปรากฏขึ้นแล้วก็ตาม คุณไม่สามารถแตะ [ESC] เพื่อปิดหน้าต่างป้อนรหัสผ่านได้ คุณจำเป็นต้องป้อนรหัสผ่านที่ถูกต้องเท่านั้น